## G703GI\_GS Raid Volume Setup & Win 10 OPK installation SOP

1. Go to BIOS Menu,

|                       |                                              |    | Contraction of the second second second second second second second second second second second second second s |                       |
|-----------------------|----------------------------------------------|----|----------------------------------------------------------------------------------------------------|-----------------------|
| Main Advanced Boot    | Security Save & Exit                         |    | Hot Keys                                                                                                    |                       |
| BIOS Information      |                                              |    |                                                                                                    |                       |
| BIOS Vendor           | American Megatrends                          |    |                                                                                                    | Select Screen         |
| Version               | 302                                          |    | 11                                                                                                    | Select Item           |
| SOP Version           | 86.04.82.00.27.N099G7030<br>1.002            | G  | Enter                                                                                                    | Select                |
| EC Version            | FOCF0902.00B                                 |    | + -                                                                                                    | Change Option         |
| Processor Information | Intel(R) Core(TM)<br>i9-8950HK CPU @ 2.90GHz |    | Tab                                                                                                    | Switch to hokey list  |
| Memory Information    |                                              |    | F1                                                                                                    | General Help          |
| Total Memory          | 65536 MB                                     | \$ | F7                                                                                                    | EZ Mode/Advanced Mode |
| System Information    |                                              |    | F9                                                                                                    | Optimized Defaults    |
| Serial Number         | J3NTCVN0127413D                              |    | F10                                                                                                    |                       |
| MAC Address           | 4C-ED-FB-06-D6-69                            |    |                                                                                                    | ave                   |
| System Date           | 2018/04/26                                   |    | ESC                                                                                                    | xit                   |
| System Time           | 00:26:30                                     |    |                                                                                                    |                       |
|                       |                                              |    |                                                                                                    |                       |
| ()                    |                                              |    |                                                                                                    |                       |
|                       |                                              |    |                                                                                                    |                       |
|                       |                                              |    |                                                                                                    |                       |

2. Go to Advanced Tab => Sata Configuration => Sata mode Selection Choose Intel RST Premium with Intel .....

| GRHERS BIOS Utility - Advance                                                                                                    | ted Mode                       |                       |
|----------------------------------------------------------------------------------------------------|--------------------------------|-----------------------|
| Main <u>Advanced</u> Boot Security                                                                                                    | Save & Exit                    | Hot Keys              |
| Advanced\SATA Configuration  SATA Flock Selection  Serial ATA Port 0  Device Type: Hard Disk (1000GB)  Model Name: ST1000LX015-1U7172  Serial Number: WDEQGTP2 | Intel RST Premium With Intel C | ← → Select Screen<br> |
| ① Determines how SATA controller(s) operate.                                                                                                    |                                | Esit<br>Esit          |

V1.0 Aaron Fang

## 3. Create Raid Volume

Back to Advanced Menu => Intel(R) Rapid Storage Technology

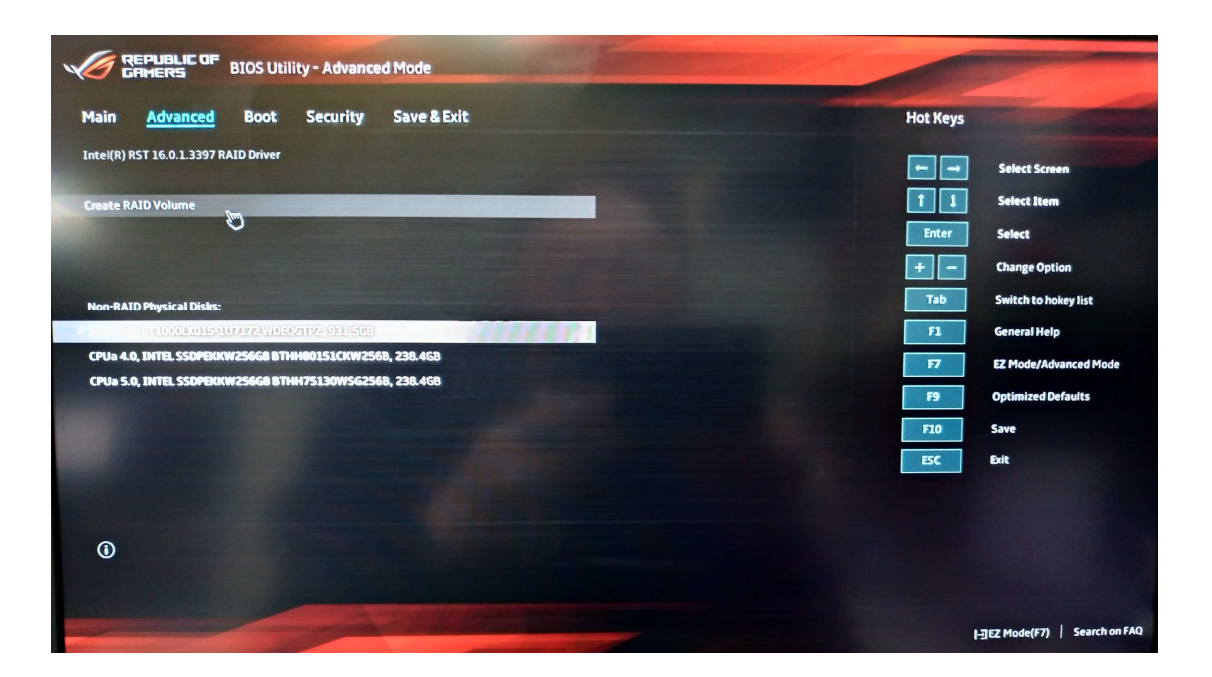

4. Choose 2 CPU attached SSD to create Raid Volume

|                                   | PUBLIC OF<br>MERS                                  | BIOS Utili                    | ity - Advance | d Mode         | "Entertaint |   | -          |                                       |
|-----------------------------------|----------------------------------------------------|-------------------------------|---------------|----------------|-------------|---|------------|---------------------------------------|
| Main                              | Advanced                                           | Boot                          | Security      | Save & Exit    |             |   | Hot Keys   |                                       |
| RAID Level                        | ŧ                                                  |                               |               | RAIDO (Stripe) |             | 1 |            | Select Screen                         |
| Select Disl                       | ks:                                                |                               |               |                |             |   | Enter      | Select                                |
| SATA 0.0,<br>CPUa 4.0,<br>BTHH801 | ST1000LX015-10<br>INTEL SSDPEKKI<br>51CKW256B, 238 | J7172 WDEQ<br>W256G8<br>3.4GB | GTPZ, 931.5GB | ×              |             |   | + –<br>Tab | Change Option<br>Switch to hokey list |
| CPUa 5.0,<br>3THH751              | INTEL SSDPEKK<br>30WSG256B, 23                     | W 256GB<br>8.4GB              |               | X              |             |   | F1<br>F7   | General Help<br>EZ Mode/Advanced Mode |
| Strip Size                        |                                                    |                               |               | 16KB           |             |   | F9         | Optimized Defaults                    |
| Capacity                          | (MB):                                              |                               |               | 488392         |             |   | F10        | Save                                  |
| > Create \                        | Volume 🔊                                           |                               |               |                |             |   | ESC        | Exit                                  |
| 0                                 |                                                    |                               |               |                |             |   |            | -]EZ Mode(F7)   Search on FAQ         |

| GREPLIELIC OF<br>GRIMERS BIOS Utility - Advanced Mode |                          |
|-------------------------------------------------------|--------------------------|
| Main <u>Advanced</u> Boot Security Save & Exit        | Hot Keys                 |
| Intel(R) RST 16.0.1.3397 RAID Driver                  | 🗲 🔿 Select Screen        |
|                                                       | 1 J Select Item          |
| PAID Volumer:                                         | Enter Select             |
| > Volume1, RAID0 (Stripe), 476.968, Normajun          | + - Change Option        |
|                                                       | Tab Switch to hokey list |
| Non-RAID Physical Disks:                              | F1 General Help          |
|                                                       | F7 EZ Mode/Advanced M    |
|                                                       | F9 Optimized Defaults    |
|                                                       | F10 Save                 |
|                                                       | ESC Exit                 |
|                                                       |                          |
| 0                                                     |                          |
|                                                       |                          |
|                                                       |                          |
|                                                       | ]EZ Mode(F7)   Search    |

3

## 5. Save Changes and Exit

| CRIMERS BIOS Utility - Advanced Mode                     |                              |
|----------------------------------------------------------|------------------------------|
| Main Advanced Boot Security Save & Exit                  | Hot Keys                     |
| > Save Changes and Exit                                  | 🖛 🖃 Select Screen            |
| Save Options                                             | 1 Select Item                |
|                                                          | Enter Select                 |
| > Discard Changes                                        | + - Change Option            |
| ≻ Restore Defaults                                       | Tab Switch to hokey list     |
| Boot Override                                            | F1 General Help              |
| Launch EEI Shell from filesystem device                  | F7 EZ Mode/Advanced Mode     |
|                                                          | F9 Optimized Defaults        |
|                                                          | F10 Save                     |
|                                                          | ESC Exit                     |
|                                                          |                              |
|                                                          |                              |
| () Save Changes done so far to any of the setup options. |                              |
|                                                          |                              |
|                                                          | I-∃€Z Mode(F7) Search on FAG |
|                                                          |                              |

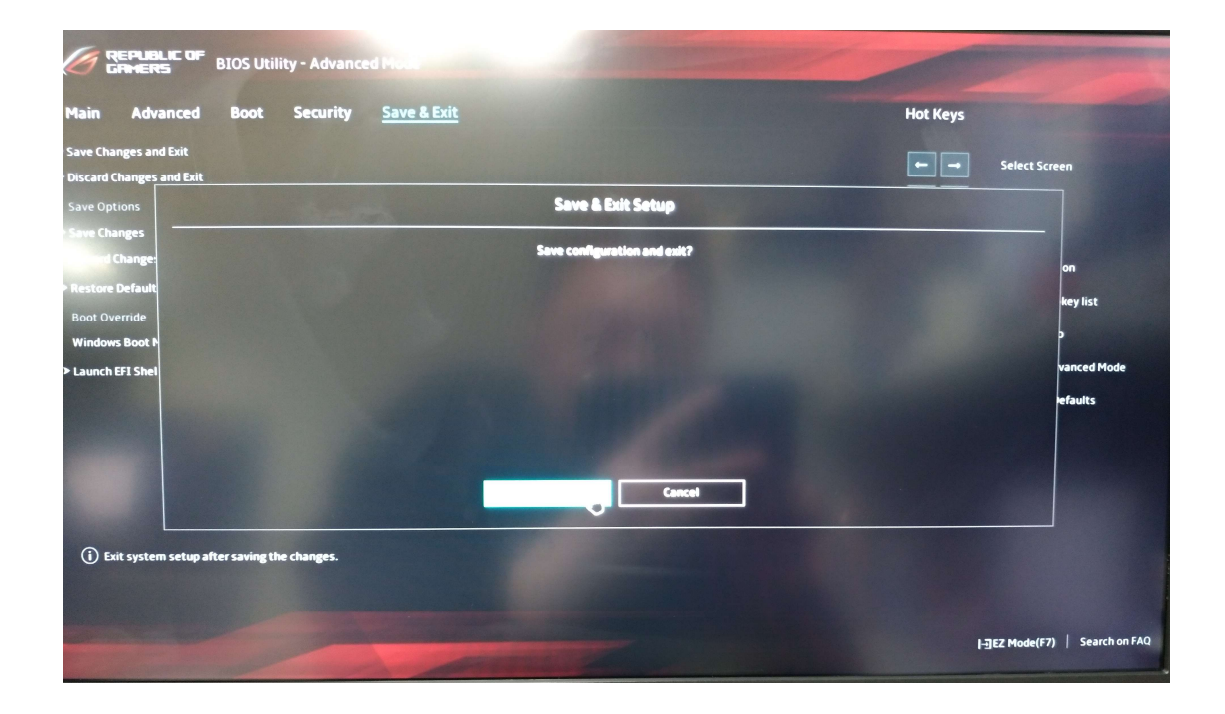

| Windows Setup                                                                                                    |  |
|----------------------------------------------------------------------------------------------------|--|
| Language to install: <mark>Zoythy (United Stated</mark>                                                                       |  |
| Enter your language and other preferences and click "Next" to continue.<br>e 2017 Microsoft Corporation, All rights reserved. |  |
|                                                                                                    |  |

6. Windows 10 Opk installaltion => Create Windows 10 Opk installation USB or DVD

| Windows'                                                                    |  |
|-----------------------------------------------------------------------------|--|
| Jistali nory                                                                |  |
| Bepäir your computer :<br>© 2007 Microsoft Corporation All rights reserved. |  |
|                                                                             |  |

7. Choose Custom windows installation

![](_page_5_Picture_2.jpeg)

8. Choose load driver option to load IRST F6 driver for Windows to recognize raid Volume

| Name     Total size     Free space     Type       Drive 0 Partition 1: DATA     9315 GB     9313 GB     Pimary       Drive 1 Unationated Space     2285 GB     2385 GB       Drive 2 Unationated Space     2385 GB     2385 GB                                                                                                    | G 4 | Windows Setup<br>Where do you want to install | Windows?                   |      |  |
|----------------------------------------------------------------------------------------------------|-----|-----------------------------------------------|----------------------------|------|--|
| Drive D Partition 1: DATA     9315 GB     9313 GB     Primary      Drive 1: Unallocated Space     2385 GB     2385 GB     Drive 2: Unallocated Space     2385 GB     2385 GB     S                                                                                                    |     | Name                                          | Total size Free space Type | -    |  |
| Sefreitin     Sefreitin     Sefreitin     Sefreitin     Sefreitin     Sefreitin     Sefreitin     Sefreitin     Sefreitin     Sefreitin     Sefreitin     Sefreitin     Sefreitin     Sefreitin     Sefreitin     Sefreitin     Sefreitin                                                                                                        |     | Drive 0 Partition 1: DATA                     | 931.5 GB 931.3 GB Primary  |      |  |
| Gesterati<br>Gesterati<br>Gesterati |     | Drive 2 Unallocated Space                     | 238.5 GB 238.5 GB          | 200  |  |
|                                                                                                    |     | Considering Strend                            | ✓ Format                   |      |  |
| Net                                                                                                    |     |                                               |                            | Next |  |

| Gu | ndows Setup                                                                                                    |
|----|----------------------------------------------------------------------------------------------------|
|    | Select the driver to install  Load driver  To install the device driver for your drive, inset the installation media  Cottaining the driver files, and then cick OK.  Note: The installation media can be a CD. DVD, or USB flash drive.  Brogen: OK Cancel  Ho |
|    | Rowe Resan                                                                                                    |

8. Choose the Folder on USB disk where F6 driver is placed

![](_page_6_Figure_3.jpeg)

V1.0 Aaron Fang

![](_page_7_Figure_1.jpeg)

9. Choose Intl NVME Controller to install RST driver to recognize raid volume

![](_page_7_Figure_3.jpeg)

10. Now Raid Volume can be recognized, install Windows OPK on Raid partition.

## V1.0 Aaron Fang

| Windows Setup                                                                                                    |    |  |
|----------------------------------------------------------------------------------------------------|----|--|
| Installing Windows                                                                                                    |    |  |
| Status Copying Windows files (0%) Getting files ready for installation Installing traduces Installing updates Fileshing up |    |  |
|                                                                                                    | 13 |  |
|                                                                                                    |    |  |